<sup>o</sup>ÚÁľÉç > Urban and Regional Development > Building > Submit an Online Building Permit Application Uncontrolled Copy Only : Version 1.0 : Last Edited Tuesday, September 5, 2017 3:54 PM : Printed Tuesday, September 5, 2017 4:09 PM

- - - - - -

- -